# HTBS Credit Using Online Invoices Options

With your HTBS Credit account you have the flexibility to set up weekly invoice notifications and turn on/off reminder emails so you never miss a payment.

## Here's how:

- · Log in to HiTouchBusinessServices.com, click 'Account' and select 'Online Invoices'
- On the 'My Invoices' screen, click the 'Settings' icon in the upper right corner

In the "Settings" area, you can modify a number of settings including setting up AutoPay.

#### You can also set your Notifications:

#### Invoices

Select how you would like to receive your invoices by clicking 'email' or 'do not email.'

#### **Available Invoices**

Select how often you would like to be notified about invoices.

#### **Past Due Payments**

You can opt out of email reminders that let you know when a payment is past due.

### Save Your Selections

Just choose 'Update options' and you'll be all set.

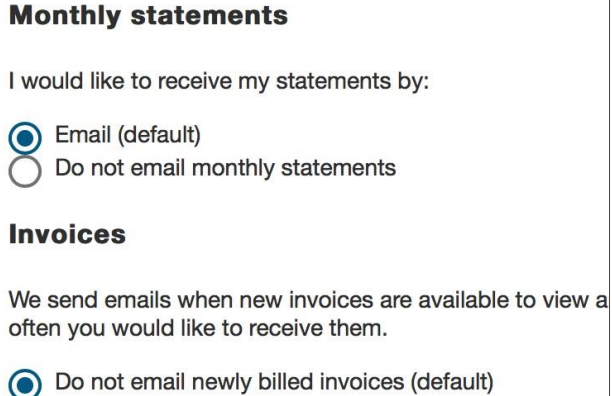

Daily emails - all new invoices billed that day

) Weekly emails - all new invoices billed within the prior

#### Past due payments

Please email me a reminder when payments are past d

Update options

Have questions, need help with how to read your I nvoice or pay online? Contact HTBS Credit. Phone: 888-431-2088 Email: <u>help@HTBSCredit.com</u>

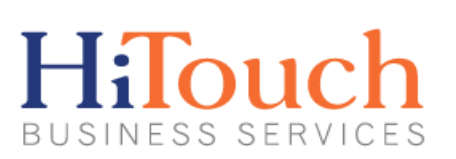

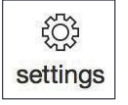